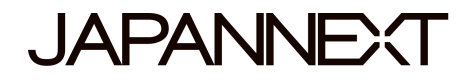

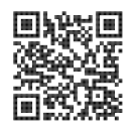

# Schermo WQHD 300 Hz - 27 pollici

# Monitor LCD a LED

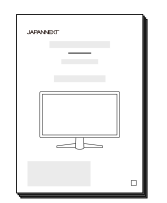

# Manuale

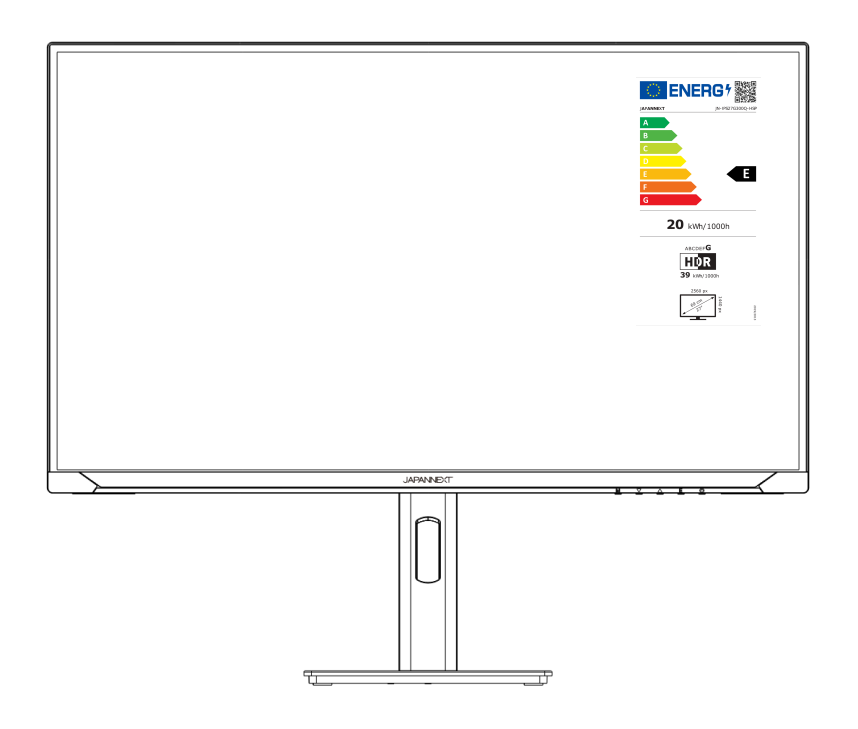

### Importante:

Si prega di leggere questo manuale di istruzioni prima dell'uso. Si prega di utilizzarlo correttamente per la vostra sicurezza. Una volta letto, assicurati di conservarlo.

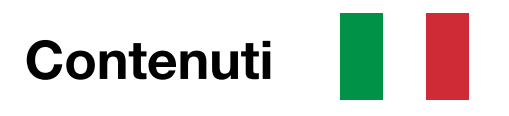

| Uso sicuro                                  | 2  |
|---------------------------------------------|----|
| Precauzioni                                 | 3  |
| Pulizia e manutenzione del monitor          | 5  |
| Come mantenere il monitor                   | 5  |
| l sintomi elencati                          | 5  |
| Benvenuto                                   | 6  |
| Guida rapida                                | 7  |
| Montaggio della base del monitor            | 7  |
| Connessione con un computer                 | 8  |
| Accessori                                   | 8  |
| Interfaccia / Sfondo LCD                    | 9  |
| Descrizione del pulsante di visualizzazione | 10 |
| Menu di visualizzazione sullo schermo (OSD) | 11 |
| Disfunzione                                 | 13 |
| Assistenza clienti generale                 | 14 |

### **Utilizzo sicuro**

Si prega di leggere attentamente tutti i manuali di istruzioni inclusi prima dell'uso.

- Posizionare il monitor su una superficie piana e stabile. Per evitare il rischio di incendio o scosse elettriche, evitare temperature elevate, basse temperature, elevata umidità e accumulo di polvere.
   Non utilizzare il monitor dove potrebbe bagnarsi o essere esposto all'acqua.
- Non aprire e non coprire mai la custodia del monitor perché al suo interno contiene parti ad alta tensione che potrebbero causare gravi lesioni o incendi se entrando in contatto con esse.
- Se l'alimentatore è danneggiato, contattare il nostro servizio clienti o il proprio rivenditore. Non tentare mai di ispezionare o riparare il prodotto da soli.
- Prima dell'uso, assicurarsi che tutti i cavi siano collegati correttamente e che il cavo di alimentazione non sia danneggiato. Se si notano danni o aree sfocate, contattare immediatamente il rivenditore.
- Le fessure e le aperture sulla parte superiore o posteriore del monitor sono fori di ventilazione necessari per questo prodotto. Non coprire questi fori. Non posizionare questo prodotto vicino o sopra una fonte di calore come un radiatore senza un'adeguata ventilazione.
- Non inserire e non permettere che oggetti estranei o liquidi si riversino nelle aperture della custodia del monitor. Ciò potrebbe causare danni o malfunzionamenti.
- Utilizzare sempre il monitor utilizzando il tipo di fonte di alimentazione indicata sull'etichetta del prodotto. Se non sei sicuro del tipo di alimentazione elettrica della tua casa, contatta la tua compagnia elettrica locale.
- Non applicare carichi di corrente eccessivi alle prese dell'ufficio o alle prolunghe. Prestare attenzione poiché una corrente eccessiva può causare scosse elettriche ed è molto pericolosa.
- Per proteggere il monitor dai danni causati da sbalzi di tensione, spegnere il dispositivo durante lunghi periodi di inattività o durante i temporali.
- Per garantire un funzionamento soddisfacente del monitor, del PC utilizzato con mosto Essere dotato di una presa adeguatamente configurata contrassegnata nella gamma AC100-240V.
- Se si verificano problemi tecnici o dubbi con il monitor, contattare il nostro servizio clienti o un rivenditore autorizzato.
- Per lavorare in sicurezza, assicurarsi di stabilire il collegamento a terra prima di collegare la spina alla presa di corrente. Inoltre, quando scolleghi il collegamento a terra, assicurarsi di scollegare prima la spina di alimentazione.

- Questo prodotto non è destinato all'uso continuo per 24 ore. Si prega di scollegare la spina di alimentazione quando non si utilizza il prodotto per un lungo periodo.
- L'adattatore CA e il cavo inclusi sono destinati esclusivamente a questo prodotto. Non utilizzarlo per altre apparecchiature.
- Non utilizzare detergenti contenenti alcol o acetone per pulire il monitor. Assicurati di utilizzare un detergente specifico per i monitor LCD. Non spruzzare nessun detergente liquido direttamente sullo schermo. Tieni presente che se il liquido detergente gocciola e penetra all'interno del monitor, è molto pericoloso in quanto potrebbe causare scosse elettriche o incendi. I pannelli LCD si danneggiano facilmente, quindi non strofinare lo schermo con oggetti rigidi.
- Prima di sollevare o spostare il monitor, spegnere l'interruttore e scollegare tutti i cavi e i cavi di alimentazione.
   Quando si installa il monitor, sollevarlo utilizzando il metodo appropriato. Quando si solleva o si trasporta il monitor, assicurarsi di afferrarlo dai bordi. Non sollevare mai il monitor dal supporto o dal cavo.

# Precauzioni

- L'utilizzo del monitor in una stanza buia, o l'utilizzo continuo per lunghi periodi di tempo, può causare affaticamento agli occhi.
- Fare una pausa di 5-10 minuti ogni ora e utilizzare il monitor in una stanza ragionevolmente luminosa.

Prima di pulire il monitor, spegnere l'alimentazione e scollegare tutti i cavi e i fili.

#### Come mantenere il monitor:

- Area del pannello LCD: non utilizzare carta velina, ecc., ma utilizzare invece un panno pulito e morbido appositamente progettato per i pannelli LCD. Si prega di pulire delicatamente il monitor.
   Per le macchie difficili da rimuovere, utilizzare un detergente neutro specifico per i pannelli LCD.
- Cornice del monitor: pulire con un panno morbido inumidito con un detergente delicato.

#### I sintomi elencati di seguito rappresentano condizioni normali per il monitor

- Al primo utilizzo, lo schermo potrebbe sfarfallare a causa della natura della retroilluminazione. Se appare questo sintomo, spegnere il monitor, quindi riaccenderlo.
- A seconda della configurazione del desktop, dei colori visualizzati e della luminosità, la luminosità potrebbe apparire non uniforme.
- Diversi pixel potrebbero essere illuminati o meno.
- Se si visualizza la stessa immagine per un lungo periodo, un'immagine residua dell'immagine precedente potrebbe persistere anche dopo il passaggio a un'immagine diversa.
  In questo caso, lo schermo si riprenderà lentamente. Altrimenti, interrompere l'alimentazione per alcune ore e il problema sarà riparato.

Invece di provare a riparare voi stessi il monitor, contattate il servizio clienti o il rivenditore.

# Benvenuto

Grazie per aver acquistato il Monitor LCD da 27 pollici JAPANNEXT.

Il pannello installato supporta la risoluzione WQHD (2560 x 1440). Per ottenere le massime prestazioni, consigliamo di utilizzare la risoluzione WQHD. Se la risoluzione è inferiore a WQHD, non è possibile ottenere le prestazioni originali.

### Guida rapida

#### Montaggio della base del monitor

Attenzione: Maneggiare il monitor con attenzione. Appoggiandosi sullo schermo LCD con le dita, si rischia di danneggiare il pannello. Al momento dell'installazione, vogliate non urtare la parte frontale dello schermo.

1. Stendere un panno morbido su una superficie piana e stabile e posizionare lo schermo del

dispositivo rivolto verso il basso.

- 2. Inserire il gancio nella parte superiore del supporto nell'apposito attacco sul retro del monitor.
- 3. Fissare il piede e la base utilizzando la vite fornita con la base.

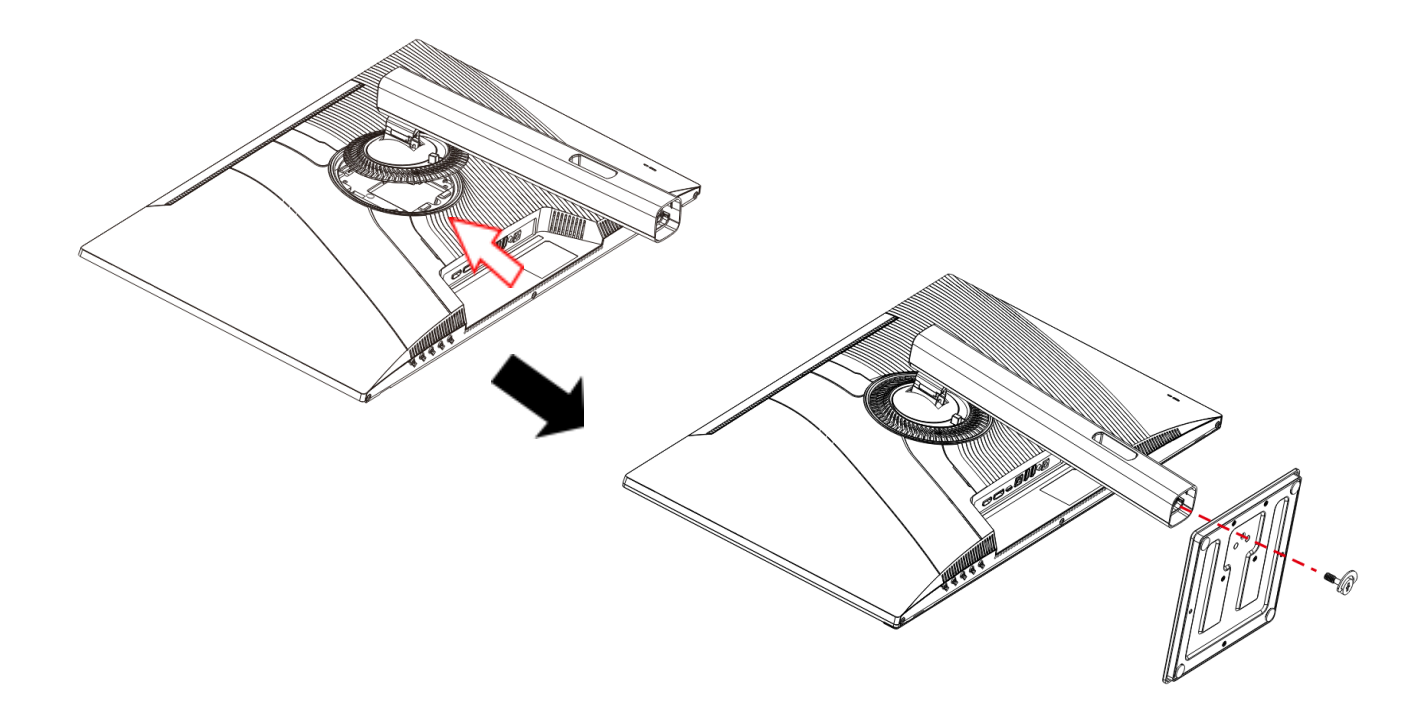

4. Assicurarsi che il monitor e il supporto siano fissati saldamente, quindi sollevare lentamente il monitor.

\*Supporta la regolazione dell'inclinazione. Quando si utilizza il monitor con lo schermo inclinato verso di sé, fare attenzione a non ribaltarlo.

#### Connessione con un computer

1. Assicurarsi che il monitor e il computer siano spenti prima di collegare il cavo.

2. Collegare il cavo di alimentazione e i cavi compatibili (HDMI, DP) al monitor.

Collegare anche il cavo (HDMI, DP) al computer.

3. Accendere il monitor e il computer.

Attenzione : Per lavorare in sicurezza, assicurarsi di collegare la terra prima di collegare la spina di

alimentazione alla fonte di alimentazione.

Inoltre, quando si scollega la connessione di terra, assicurarsi di scollegare la spina di alimentazione

dalla presa.

Avviso : poiché potrebbero verificarsi problemi, non collegare contemporaneamente i cavi HDMI e DP.

Collegarne solo uno al computer.

### Accessori

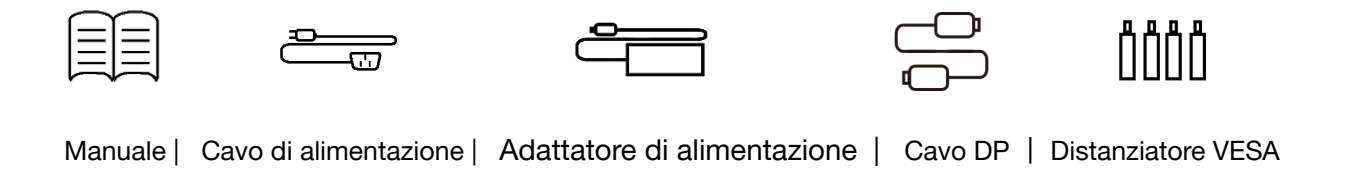

\*Il cavo di alimentazione incluso è solo per questo prodotto. Non utilizzarlo per altre apparecchiature.

\*1 Utilizzato per assorbire le irregolarità sul retro del monitor e garantire lo spazio durante l'installazione della piastra del braccio del monitor. Per prima cosa, fissare i 4 distanziatori sul retro del monitor, quindi installare la piastra del braccio del monitor.

# Interfaccia/Connessioni

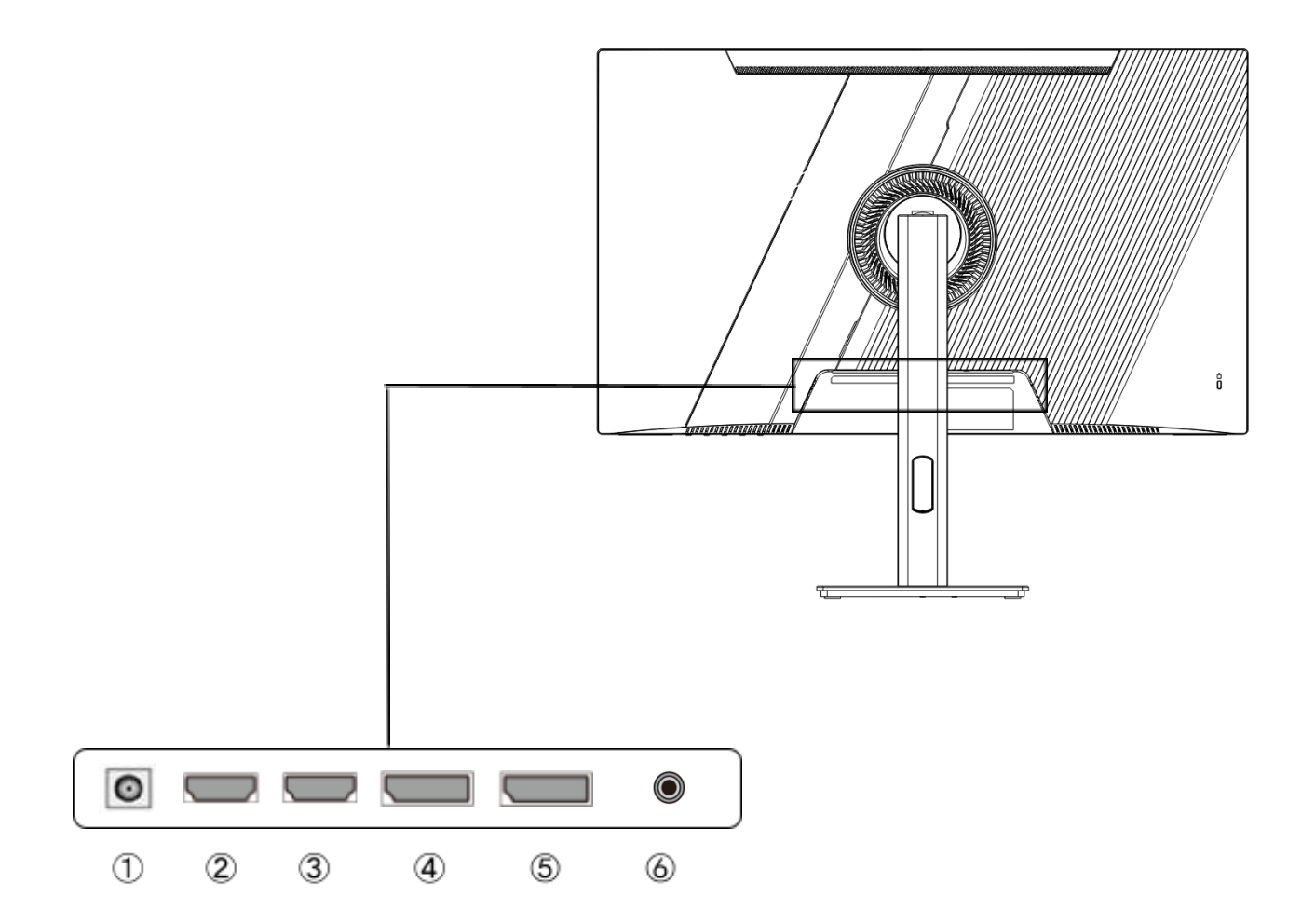

- 1: Alimentazione: Utilizzato per collegare il cavo di alimentazione.
- 2: Porta HDMI: Porta compatibile con HDMI. (fino a 144 Hz)
- 3: Porta HDMI: Porta compatibile con HDMI. (fino a 144 Hz)
- 4: Porta DP: Porta compatibile DP.
- 5 : Porta DP : Porta compatibile DP.
- 6: Porta di uscita audio: Possibilità di collegare cuffie o altoparlanti.

# Descrizione del pulsante di visualizzazione

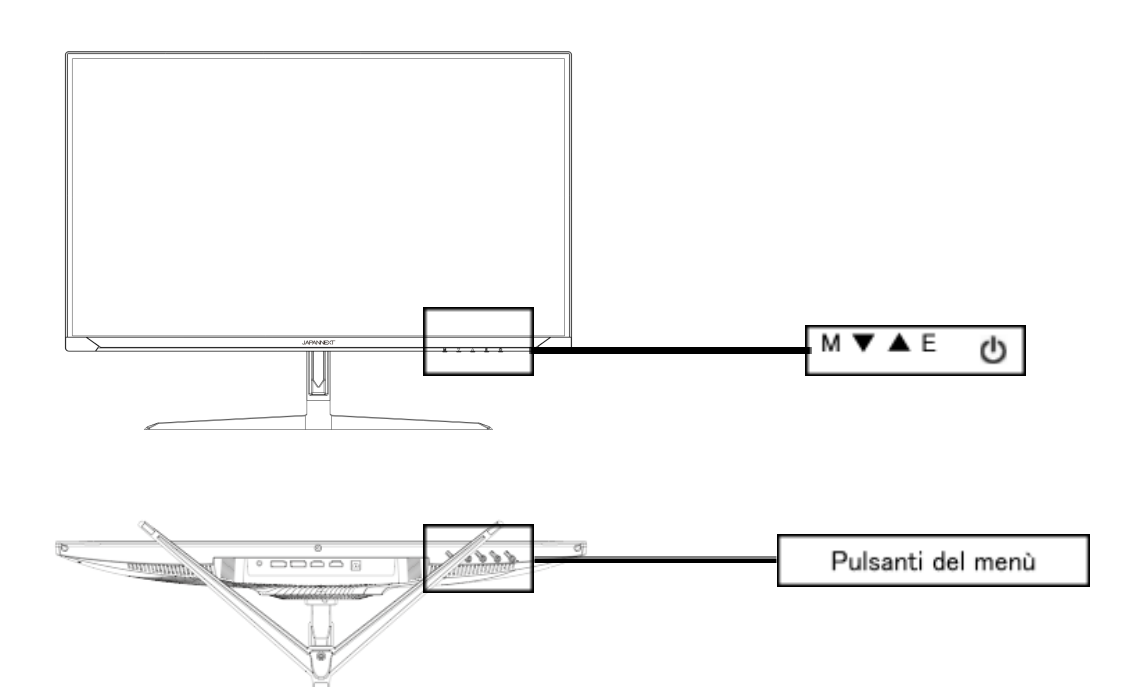

### • Quando il menu su schermo (OSD) non è aperto

| M        | Mostra menu OSD                                                                      |
|----------|--------------------------------------------------------------------------------------|
|          |                                                                                      |
| <b>•</b> | Mostra mirino di gioco *1 / Tasto di scelta rapida1                                  |
| •        |                                                                                      |
|          | Maatra impaatationi valuma (Hatkav2                                                  |
|          | Mostra impostazioni volume / Hotkeyz                                                 |
|          |                                                                                      |
| F        | Visualizzazione della sorgente di input / Tasto di scelta rapida 3                   |
| -        | visualizzazione della solgente di input / rasto di scena rapida o                    |
| 25       | Accordi/spogni                                                                       |
|          |                                                                                      |
|          |                                                                                      |
| E<br>උ   | Visualizzazione della sorgente di input / Tasto di scelta rapida 3<br>Accendi/spegni |

### • Quando viene visualizzato il menu su schermo (OSD)

| м        | Selezionare e confermare la voce di menu                                             |
|----------|--------------------------------------------------------------------------------------|
| •        | Spostarsi verso il basso in un menu o diminuire il valore di un elemento selezionato |
| <b>A</b> | Spostarsi verso l'alto in un menu o aumentare il valore di un elemento selezionato   |
| E        | Torna indietro o chiudi il menu                                                      |
| ባ        | Accendi/spegni                                                                       |

\*1 II display scompare premendo il tasto E.

\*Le funzioni HotKey possono essere impostate in Impostazioni OSD > Impostazioni HotKey nel menu OSD.

# Menu di visualizzazione sullo schermo (OSD)

| Menu                                       | Funzione                      | Impostazione<br>del valore                                                                   | Commento    | Menu                                                     |  |
|--------------------------------------------|-------------------------------|----------------------------------------------------------------------------------------------|-------------|----------------------------------------------------------|--|
|                                            | Luminosità                    | 0-100                                                                                        |             | Regola la luminosità                                     |  |
|                                            | Contrasto                     | 0-100                                                                                        |             | Regola il contrasto                                      |  |
|                                            | Luminosità dinamica           | 0-100                                                                                        |             | Regola la luminosità dinamica                            |  |
|                                            | Livello del nero              | 0-20                                                                                         |             | Regola il livello del nero                               |  |
|                                            |                               | standard<br>film<br>testo<br>Modalità notturna<br>Modalità di cura degli occhi               |             | Seleziona la modalità immagine *1                        |  |
|                                            | Immagine della<br>modalità    |                                                                                              |             |                                                          |  |
| Luminosità/contrasto                       |                               |                                                                                              |             |                                                          |  |
|                                            |                               |                                                                                              |             |                                                          |  |
|                                            |                               |                                                                                              |             |                                                          |  |
|                                            |                               | RTS                                                                                          |             |                                                          |  |
|                                            |                               | FPS                                                                                          |             | 1                                                        |  |
|                                            |                               | gioco                                                                                        |             |                                                          |  |
|                                            | HDR                           | Automatico/STOP                                                                              |             | Impostazione modalità HDR *1                             |  |
|                                            | RCD                           | ACCESO/SPENTO                                                                                |             | Impostazioni DCR *1                                      |  |
|                                            | Proporzioni                   | Schermo panoramico/4:3/1:1/Auto                                                              |             | Selezione del rapporto d'aspetto                         |  |
|                                            | Tempo di risposta             | SPENTO/Alto/Medio/Basso                                                                      |             | Imposta il tempo di risposta                             |  |
| Regolazione della<br>qualità dell'immagine | MPRT                          | ACCESO/SPENTO                                                                                |             | Impostazioni MPRT *1                                     |  |
|                                            | Sincronizzazione<br>adattiva  | ACCESO/SPENTO                                                                                |             | Impostazioni AdaptiveSync *1                             |  |
|                                            | Nitidezza                     | 0-5                                                                                          |             | Regola la nitidezza                                      |  |
|                                            | Frequenza di<br>aggiornamento | ON/OFF/Posizione (in alto a destra/in alto a sinistra/in basso a destra/in basso a sinistra) |             | Regolazione della frequenza di aggiornamento del display |  |
|                                            | Gamma                         | Spento/1.8/2.0/2.2/2.4/2.6                                                                   |             | Regola il valore gamma                                   |  |
|                                            | Gioco del reticolo            | OFF/Reticolo 1/Reticolo 2/<br>Reticolo 3/Reticolo 4                                          |             | Impostazioni del reticolo (mira)                         |  |
|                                            | colore caldo                  | ACCESO/SPENTO                                                                                |             |                                                          |  |
|                                            | colore normale                | ACCESO/SPENTO<br>ACCESO/SPENTO                                                               |             | Selezione della temperatura del<br>colore                |  |
|                                            | colore freddo                 |                                                                                              |             |                                                          |  |
|                                            | Utente1                       | ACCESO/SPENTO                                                                                | rosso 0-100 | Imposta la temperatura del colore<br>dell'utente         |  |
| Temperatura del colore                     | Utente2                       |                                                                                              | verde 0-100 |                                                          |  |
|                                            | Utente3                       |                                                                                              | Verde 0-100 |                                                          |  |
|                                            | Gamma di colori               | Modello OFF/SRGB/Modalità DCI-P3/<br>Moda Adobe                                              |             | Impostazioni della gamma di colori                       |  |
|                                            | Bassa luce blu                | 0/25/50/75/100                                                                               |             | Regola la riduzione della luce blu                       |  |
|                                            | Tinta                         | RGBCMY ciascuno 0-100                                                                        |             | Regola la tinta                                          |  |
|                                            | Saturazione                   | RGBCMY ciascuno 0-100                                                                        |             | Regola la saturazione                                    |  |

### Menu OSD (On Screen Display) continua

| Menu  | Funzione             | Impostazione del valore       | Commento                                  |  |
|-------|----------------------|-------------------------------|-------------------------------------------|--|
| Reset | reset                | acceso/spento                 | Ripristino delle impostazioni di fabbrica |  |
| Altri | inserire             | Automatico/DP1(1.4)/DP2(1.4)/ | Seleziona la sorgente di input            |  |
|       |                      | HDMI1(2.0)/HDMI2(2.0)         |                                           |  |
|       | volume               | 0-100                         | Regola il volume                          |  |
|       | muto                 | ACCESO/SPENTO                 | Impostazioni di disattivazione audio      |  |
|       | risparmio energetico | ACCESO/SPENTO                 | Impostazioni di risparmio energetico *1   |  |
|       | luce RGB             | ACCESO/SPENTO                 | Impostazioni LED posteriori               |  |

\* Quando una funzione è abilitata nell'OSD (nel caso della modalità immagine, quando è impostata su un valore diverso da standard), alcune parti dell'OSD, come la luminosità. Potrebbe non essere possibile modificare le funzioni. (Dipende dal modello.) Inoltre, potrebbero essere impostati altri elementi di configurazione.

\*MPRT e Adaptive Sync non possono essere utilizzati contemporaneamente. La funzione MPRT è disponibile con una frequenza di aggiornamento di 100 Hz o superiore. Quando la funzione MPRT è abilitata, la luminosità dello schermo diventa leggermente più scura. Il tempo di risposta è impostato su Basso.

\*Si prega di notare che il design, le specifiche e l'aspetto del prodotto sono soggetti a modifiche senza preavviso a causa di miglioramenti del prodotto.

\*Se le informazioni elencate differiscono dall'articolo effettivo, verrà data priorità all'articolo effettivo.

### Disfunzione

| Sintomi                           | Punto di controllo                                                                                   |
|-----------------------------------|----------------------------------------------------------------------------------------------------|
| II LED di alimentazione non si    | Il dispositivo si accende premendo il pulsante di accensione?                                        |
| accende                           | Assicurarsi che il cavo di alimentazione sia collegato saldamente al monitor e alla presa.           |
| Non viene visualizzata alcuna     | • È attivo il salvaschermo vuoto? Muovi il mouse o la tastiera                                       |
| immagine anche se l'indicatore di | Assicurati che la luminosità e il contrasto non siano impostati al minimo.                           |
| alimentazione è acceso            | Assicurati che il cavo del segnale sia collegato correttamente al monitor e al computer.             |
|                                   | Controllare se i pin del cavo segnale sono piegati o se il cavo è danneggiato.                       |
|                                   | • Il tuo computer è acceso? Se hai un altro monitor, prova a collegarlo per vedere se il computer    |
|                                   | funziona correttamente.                                                                              |
|                                   | • La temporizzazione del segnale del computer corrisponde alle specifiche del monitor?               |
| L'immagine è distorta o appaiono  | Assicurati che il cavo del segnale sia ben collegato al monitor e al computer.                       |
| increspature nell'immagine.       | • Tenere i dispositivi elettrici che potrebbero causare interferenze elettriche lontano dal monitor. |
|                                   | • La pressione sanguigna è normale? $ ightarrow$ Non utilizzare il cablaggio dei piedi del monitor.  |
|                                   | • La temporizzazione del segnale del computer corrisponde alle specifiche del monitor?               |
| La posizione dell'immagine è      | La risoluzione del tuo computer è corretta?                                                          |
| decentrata.                       | • La temporizzazione del segnale del computer corrisponde alle specifiche del monitor?               |
| La dimensione dell'immagine non   |                                                                                                    |
| è corretta                        |                                                                                                    |
| Lo schermo è troppo               | Schermo (OSD): Regola le impostazioni di luminosità e contrasto dal menu.                            |
| luminoso/troppo scuro             |                                                                                                    |
| L'immagine è sfocata o poco       | • Imposta la risoluzione dello schermo del tuo PC sullo stesso valore della risoluzione nativa       |
| chiara                            | consigliata per il monitor.                                                                          |
|                                   | • La temporizzazione del segnale del computer corrisponde alle specifiche del monitor?               |
|                                   | Controllare se i pin del cavo segnale sono piegati o se il cavo è danneggiato.                       |
| Il colore dell'immagine non è     | Controllare se i pin del cavo segnale sono piegati o se il cavo è danneggiato.                       |
| corretto                          | • Schermo (OSD): Si prega di regolare le impostazioni del colore rosso/blu/verde nel menù            |
|                                   | (temperatura del colore).                                                                            |
|                                   | Schermo (OSD): Si prega di ripristinare le impostazioni dal menu.                                    |
|                                   | • La temporizzazione del segnale del computer corrisponde alle specifiche del monitor?               |
| Impossibile visualizzare WQHD     | • Questo prodotto supporta risoluzioni fino a 2560 x 1440 (WQHD), inclusi HDMI e DP.                 |
|                                   | Nota: alcune schede grafiche non supportano 2560x1440. Ti invitiamo a verificare con il tuo          |
|                                   | distributore o produttore locale le limitazioni hardware del tuo computer.                           |
| Rumore anomalo dell'immagine      | I cavi sono collegati correttamente?                                                                 |

\*Si prega di notare che il design, le specifiche e l'aspetto del prodotto sono soggetti a modifiche senza preavviso a causa di miglioramenti del prodotto.

\*Se le informazioni elencate differiscono dall'articolo effettivo, verrà data priorità all'articolo effettivo.

# Assistenza clienti JAPANNEXT

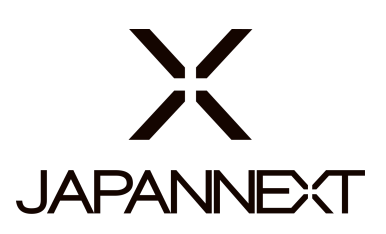

#### TEL: 09 70 70 80 90

Orari: dalle 9:00 alle 17:00 (chiuso sabato, domenica e festivi)

### Modulo di Contatto

https://japannext.it/pages/contact

Puoi accedere facilmente al modulo di domanda scansionando il codice QR.

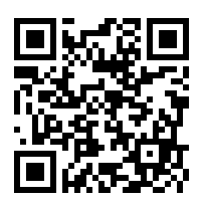

JAPANNEXT Co., Ltd. Dipartimento CS

Chiba-Ken Isumi-Shi Namegawa 506-5